### USB MIDI CONTROLLER INTRODUCTION

This is an ultra-compact and light-weight MIDI controller which serves to control music software. It is equipped with 25 velocity-sensitive keys, and 8 velocity-sensitive drum pads as well as 4 faders and 4 rotary controls. The controller connects both PC and Mac(OTG convertor cable is required for connecting to Mobile phone and Pad). You can do without a bulky power adapter as power supply is via the USB bus. The unit is supplied with a software editor which you can download from WORLDE website. The software editor will let you customize this USB MIDI controller to your own requirements. It's also available to download the full user manual and other setting instructions from www.worlde.com.cn.

### **3 STEPS FOR PANDAMINI TO WORK**

- 1) Connect your PANDAMINI to the computer by USB cable.
- Download the software editor from the download page of WORLDE website and customize all editable controllers, and create, save and load presets.
- 3) Open your DAW in your computer and select PANDAMINI as your hardware controller in your DAW. Now you are ready to go.

## CONNECTING A COMPUTER

Use the included USB cable to connect the USB MIDI controller to a USB2.0 port on your computer. The power will turn on and the scene LED will light up. Select the PANDAMINI as MIDI controller within your music software and you are ready to go.

#### FIRST STEPS WITH THE EDITOR

The editor will let you customize all editable controllers, and create, save and load presets. Make sure to download the software editor from <u>www.worlde.com.cn</u>. Always connect the PANDAMINI to your computer before opening the editor.

After opening the editor, click the control you would like to modify and edit its assignments in the lower right pane in the main screen. In order for your adjustments to be reflected in your MIDI controller you will need to write the data into the controller. For this, select *Communication > Send Scene Data* from the top menu bar. Make sure your DAW is not open when software editor is used or it will fail to send the data to PANDAMINI.

DEVICE SETUP IN SOFTWARE

To select PANDAMINI as a controller for your digital audio workstation (DAW):

- Connect PANDAMINI to your computer using a standard USB cable. (If you are connecting PANDAMINI to a USB hub, make sure it is a powered hub. If another device with USB3.0 is connected to USB hub at the same time, PANDAMINI will not work properly at this time.)
- 2. Open your DAW(make sure the software editor is closed before open the DAW).
- 3. Open your DAW's Preferences, Options, or Device Setup, select PANDAMINI as your hardware controller, and then close that window. Your PANDAMINI is now able to communicate with your software.

For more info of mapping setting of PANDAMINI to DAW, please visit the download page of www.worlde.com.cn

# SYSTEM REQUIREMENTS

Windows 10/8/7/XP/Vista Mac OS X 10.3.9 and better All information is subject to change without prior notice.

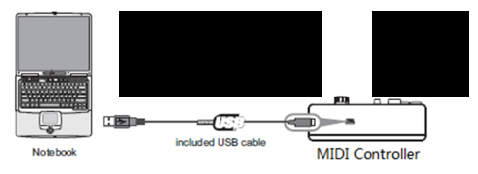

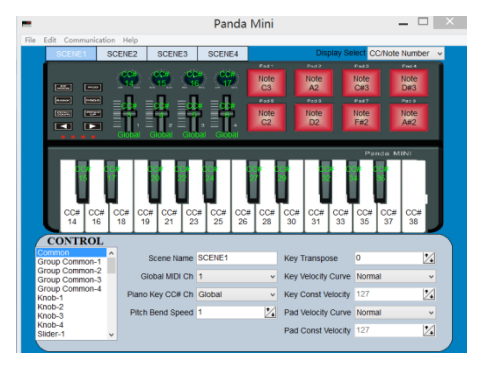

# TROUBLESHOOTING

| PROBLEM                                                            | CAUSE                                                                                           | SOLUTION                                                                                                    |
|--------------------------------------------------------------------|-------------------------------------------------------------------------------------------------|----------------------------------------------------------------------------------------------------|
| The LEDs does not light up                                         | No power                                                                                        | Please make sure that the PANDAMINI is connected to<br>your computer by the USB cable and the computer is<br>powered on. Sometimes change another USB cable or<br>computer is needed to make sure if the USB cable is<br>working fine.                                                                           |
| No sound from<br>PANDAMINI                                         | The PANDAMINI is MIDI-controller,<br>which means that it does not contain<br>any sounds inside. | Please make sure that the PANDAMINI is connected to your computer or hardware sound module.                                                                                                    |
| No sound from target<br>device                                     | PANDAMINI is not properly connected.                                                            | Check your computer's USB connection to confirm that<br>the PANDAMINI is recognized. If necessary, replug the<br>connection and restart your computer.                                                                                                    |
|                                                                    | PANDAMINI connected after software application has started.                                     | If controlling an external hardware module, make sure that it's a USB Host supporting device.                                                                                                    |
|                                                                    | Problem is caused by use of a USB hub.                                                          | Unplug the PANDAMINI from the USB hub and connect directly to your computer.                                                                                                    |
|                                                                    | Software application not set to receive MIDI data from the PANDAMINI.                           | Ensure that the PANDAMINI or "USB" MIDI device is<br>listed as an active MIDI source in your application.<br>Usually, the MIDI settings can be accessed through the<br>application's Preferences menu.                                                                                                    |
|                                                                    | PANDAMINI's MIDI channel is not<br>the same as application's incoming<br>MIDI channel.          | Make sure that the PANDAMINI is sending MIDI<br>information on the channel that the target device<br>expects.                                                                                                    |
| Keys/Pads/Knobs/Sliders<br>not working                             | Keys/Pads/Knobs/Sliders not set to mapping to your DAW.                                         | Make sure you have set the PANDAMINI to mapping to<br>your DAW manually. For more mapping info please visit<br>the download page of WORLDE website.                                                                                                    |
| Drivers fail to install                                            | Computer's got some problem on USB port.                                                        | PANDAMINI is driver free device, so basically no driver is<br>required for this device. Please try to use the PANDAMINI<br>on another USB port or even on another computer.                                                                                                    |
| PANDAMINI fails to<br>connect to computer                          | Fail to connect to computer.                                                                    | Check your computer's USB connection to confirm that the PANDAMINI is recognized.                                                                                                    |
| RGB pads colors can't be changed                                   | Software editor is not used properly.                                                           | Use the software editor to change the RGB colors of the pads.                                                                                                    |
| PANDAMINI is not working<br>properly with Software<br>applications | Mapping Settings for PANDAMINI<br>to Software application is not<br>finished.                   | The PANDAMINI is compatible with any software(Such as<br>Cubase, FL Studio, Bitwig, Ableton Live, Logic Pro and so<br>on) which supports the MIDI protocol. Please consult<br>your specific hardware or software device's<br>documentation for instructions on enabling the<br>PANDAMINI as a MIDI input device. |
| CC No. of the Knobs,<br>Sliders, Pads can't be<br>changed          | Software editor is not used properly.                                                           | Use the software editor to change the CC No. of the Knobs, Sliders, and pads.                                                                                                    |